This document contains information on how to electronically view or participate in Commissioner Court streams. Please follow the instructions based on whether you want to VIEW ONLY or ADDRESS THE COURT via Public Participation.

These instructions can be utilized by persons wishing to **VIEW (view only, no participation)** a past Commissioners Court or a live Commissioners Court stream.

- Navigate in a web browser to <a href="https://www.aransascountytx.gov/commissioners/ccminutes.php">https://www.aransascountytx.gov/commissioners/ccminutes.php</a>
- Select from the top of the page the underlined link YouTube Channel

## Aransas County Commmissioners Court Meetings are recorded and streamed live on YouTube. To view past meetings or tune in to a current meeting; you may visit our <u>YouTube Channel (Click</u> <u>Here).</u>

Double click on the tile that represents the session you would like to view. The sessions are divided into Upcoming or Past Streams in date order.

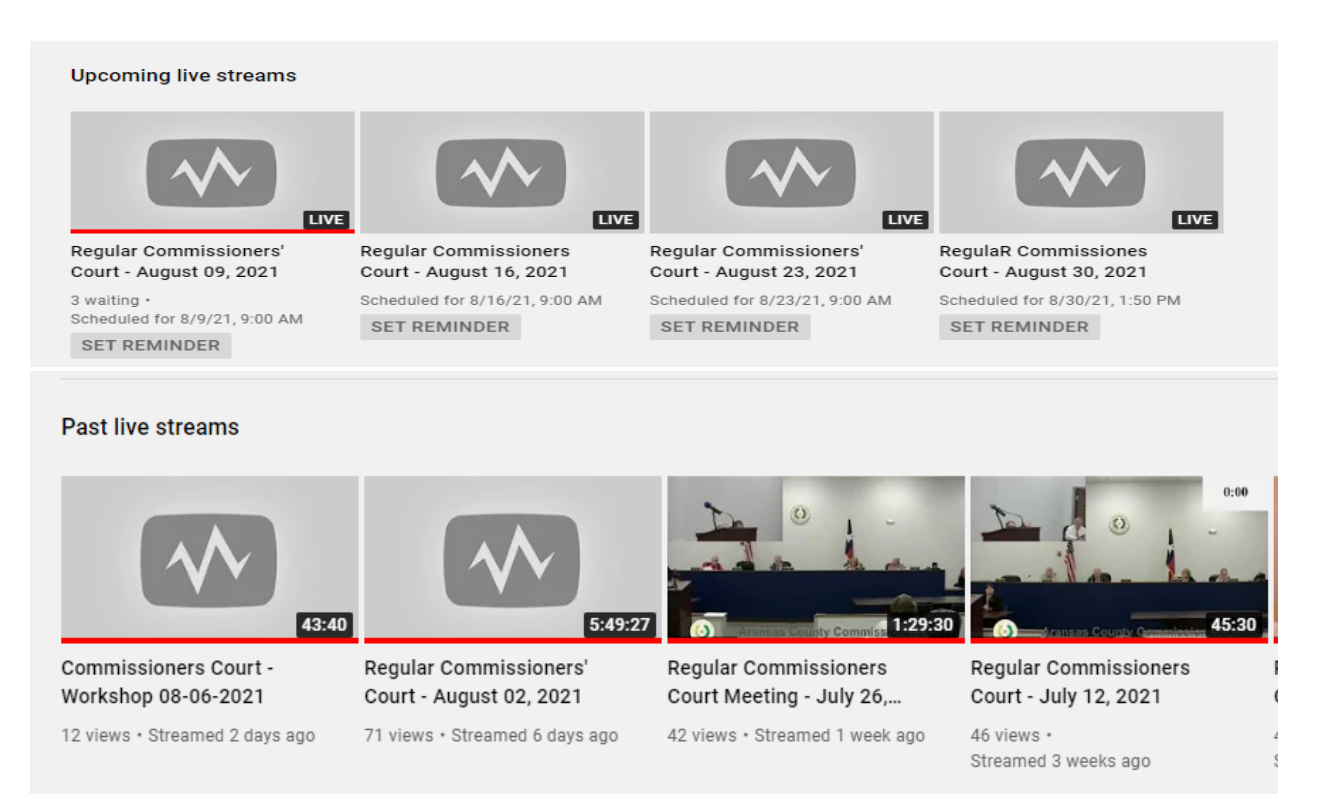

The following instructions can be utilized by persons wishing to **PARTICIPATE (request to address the court)** in Commissioners Court via ZOOM. Any person wishing to speak during Public Participation must fill out the Public Participation Form and submit to be processed before start of court.

- Navigate in a web browser to <a href="https://www.aransascountytx.gov/commissioners/ccminutes.php">https://www.aransascountytx.gov/commissioners/ccminutes.php</a>
- Select the underlined link Public Participation Form

Public Participation in Regular Meetings may be achieved by filling out a "Public Participation Form" prior to the meeting at the link below; or by submitting on in person at the Courthouse. Public Participation Form

• Fill out the complete form and submit by hitting the Continue button on the bottom right of form.

| Exhibit "A"<br>ARANSAS COUNTY COMMMISSIONERS' COURT                                                                                       |                                   |  |
|----------------------------------------------------------------------------------------------------|-----------------------------------|--|
|                                                                                                    |                                   |  |
| Participant Name *                                                                                                    | Document Signers  (1) Participant |  |
| Home Address *                                                                                                    |                                   |  |
| Please provide a phone number, this is especially important if you will be participating by Phone Audio<br>Only.                          | Continue                          |  |
| Please include the phone number you will be participating from so that we can properly include your name<br>in the Official Court Minutes |                                   |  |

- Click the box to add your signature.
- Click Submit & Sign at bottom of form.

|                                                                                                    | PUBLIC PARTICIPATION FORM                                                                                                    |                                                                    |
|----------------------------------------------------------------------------------------------------|----------------------------------------------------------------------------------------------------|--------------------------------------------------------------------|
| Please fill out the form below: your                                                                                                    | name will automatically be filled in when you sign the form a                                                                                                    | at the bottom.                                                     |
| Name                                                                                                    | Fields marked with an asterisk (*)                                                                                                    | ) are required.                                                    |
| Home Address:                                                                                                    |                                                                                                    | *                                                                  |
| Home Phone No :                                                                                                    | Do not include the Country Code, 40 digits only                                                                                                    | plages                                                             |
| Mohile /Cell No :                                                                                                    | Email.                                                                                                    | *                                                                  |
| Place of Employment:                                                                                                    | LIIGII.                                                                                                    |                                                                    |
| Work Telephone No :                                                                                                    |                                                                                                    |                                                                    |
| work relephone No                                                                                                    |                                                                                                    |                                                                    |
| Do you represent any particular                                                                                                    | group or organization? 👤 Yes _ No                                                                                                    |                                                                    |
| If you do represent a group or or<br>number of such group or organiz                                                                                                    | rganization, please state the name, address, and telep<br>ration:                                                                                                    | hone                                                               |
| Which agenda item (or subject)                                                                                                    | do you wish to address?                                                                                                    |                                                                    |
| In general, are you for or against                                                                                                    | : such agenda item (or subject)?                                                                                                    |                                                                    |
| Signature:<br><i>Signature Here</i><br>CLICK TO SIGN<br>Note: This Public Participation For<br>that the Commissioners' Court of<br>Court shall be limited to a maxin<br>accordance with the Open Meet | orm must be presented to the County Clerk prior to the<br>onvenes. Each member of the public who appears bef<br>num of five (5) minutes to make her/her remarks. In<br>ings Act, Commissioners may not discuss or take actio | e time<br>Tore the<br>n on                                         |
| any item which has not been pos                                                                                                    | sted on the agenda.                                                                                                    |                                                                    |
| 0                                                                                                    |                                                                                                    | Submit & Sign                                                      |
| Create Your Signa                                                                                                    | ture X                                                                                                    |                                                                    |
| Please fill in your name and email a                                                                                                    | and then either draw or type your signature below.                                                                                                    |                                                                    |
| Full Legal Name                                                                                                    | Your Initials                                                                                                    |                                                                    |
|                                                                                                    |                                                                                                    |                                                                    |
|                                                                                                    |                                                                                                    |                                                                    |
| Email                                                                                                    |                                                                                                    |                                                                    |
|                                                                                                    |                                                                                                    |                                                                    |
| Signature Type 🥥 Type 📄 D                                                                                                    | Jraw 🔵 Upload Custom                                                                                                    | Type in your information<br>and your signature will be<br>created. |
|                                                                                                    |                                                                                                    | Hit Apply Signature.                                               |
| Signature will be applied to the page. You will have a c                                                                                                    | hance to review after signing.                                                                                                    |                                                                    |
|                                                                                                    | Apply Signature                                                                                                    |                                                                    |

• Click the Finalize and Submit button at bottom of form.

|   |                                                                 | EXHIBIT "A"                                                                                                    |                  |                                          |
|---|-----------------------------------------------------------------|----------------------------------------------------------------------------------------------------|------------------|------------------------------------------|
|   | ARANSAS COUNTY COMMISSIONERS' COURT                             |                                                                                                    |                  | SLATE OF                                 |
|   |                                                                 |                                                                                                    |                  |                                          |
|   | Please fill out the form below; you                             | r name will automatically be filled in when you sign the form at the bottom<br>Fields marked with an asterisk (*) are require | n.<br>ed.        | TRANSAS COUNTY                           |
|   | Name:                                                           | *                                                                                                    |                  | Aransas County                           |
|   | Home Address:                                                   |                                                                                                    | *                | Commissioners'                           |
|   | Home Phone No.:                                                 | Do not include the Country Code. 10 digits only please.                                                                       |                  | Court                                    |
|   | Mobile/Cell No.:                                                | Email:                                                                                                    | *                | 2840 Hwy 35 N Rockport,<br>TX 78382-5711 |
|   | Place of Employment: ?                                          |                                                                                                    |                  | 361-790-0100                             |
|   | Work Telephone No.: 🤮                                           |                                                                                                    |                  | watch Live on Toutube                    |
|   |                                                                 |                                                                                                    |                  | Document Signers                         |
|   | Do you represent any particular group or organization? 👤 Yes No |                                                                                                    |                  | 1 Participant                            |
|   | If you do represent a group or or number of such group or organ | organization, please state the name, address, and telephone ization:                                                          |                  |                                          |
|   | Which agenda item (or subject                                   | ) do you wish to address?                                                                                                    |                  |                                          |
|   | In general, are you for or again                                | st such agenda item (or subject)?                                                                                             |                  |                                          |
|   | Signature:                                                      |                                                                                                    |                  |                                          |
|   | Note: This Public Participation                                 | Form must be presented to the County Clerk prior to the time                                                                  |                  |                                          |
| 0 |                                                                 | F                                                                                                    | inalize & Submit |                                          |

• You will receive a completion message on your screen.

## Your Public Participation Form has been Submitted. Please complete the next step in order to receive the

meeting participation link.

Aransas County Commissioners' Court has contracted with Zoom.Us to host our virtual commissioners' court meetings. In order to receive the information to join the meeting as a member of the public; you must register at the link below to receive the meeting link. This helps us prevent unscrupulous persons from disrupting the meeting by overloading our Zoom Meeting Service.

You will receive an email at the E-Mail Address provided with the invitation to the Zoom Meeting once your participation form has been processed.

Your document has been successfully signed.

 An email will be sent to the email address provided in the form to confirm the receipt of your request. Once your request has been processed you will receive an email from Aransas County with login credentials to the Zoom meeting.